## Инструкция по заполнению базы учащихся 8-9 классов общеобразовательных организациях

1. Заходим в личный кабинет школы на портале monit95.ru

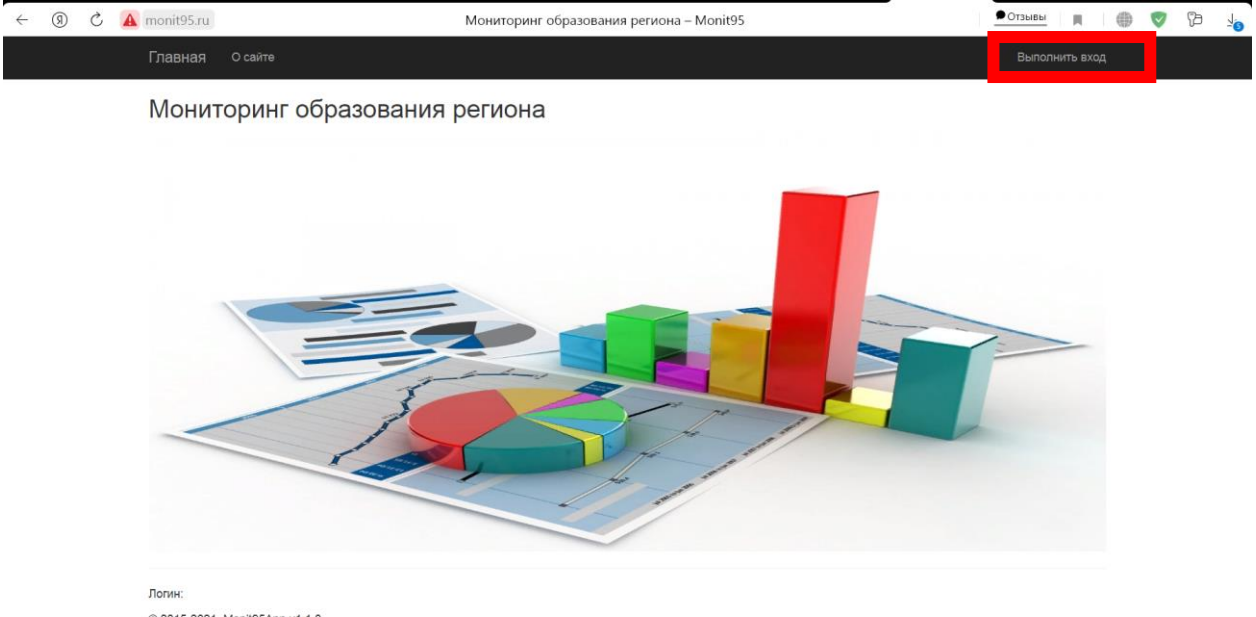

© 2015-2021, Monit95App v1.1.0

2. После входа в личный кабинет необходимо открыть вкладку «База данных учащихся 8-9 классов»

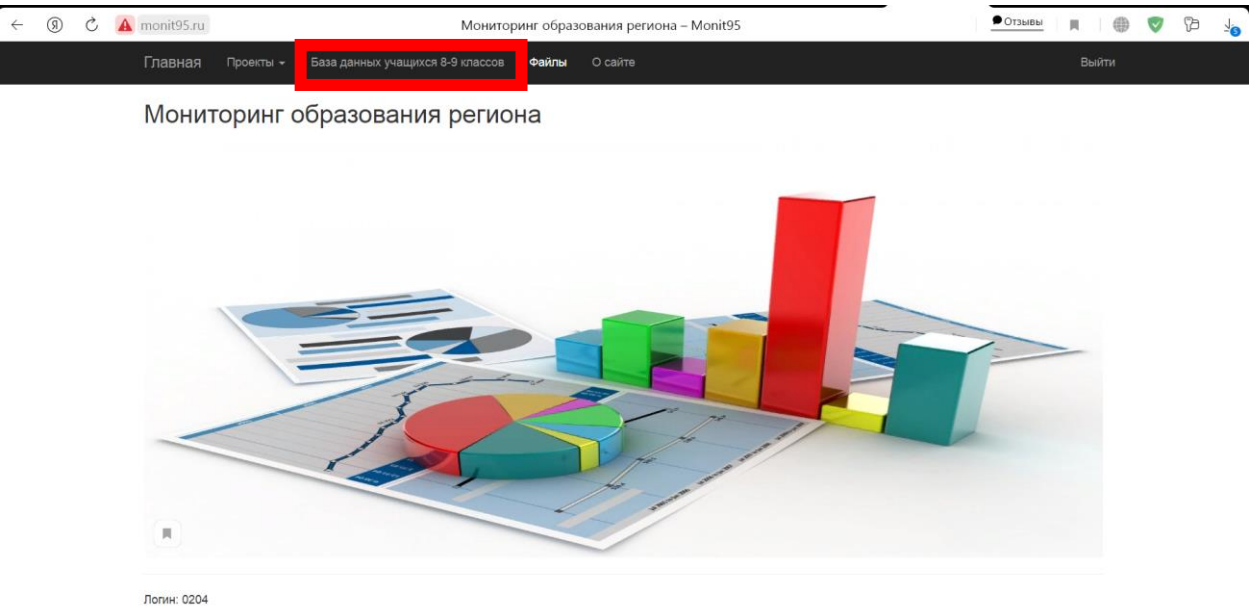

© 2015-2021, Monit95App v1.1.0

## 3. В открывшемся окне необходимо выбрать параллель

| S (ℝ) → | A monit95.ru            | M                                     | onit95 – Monit95 | Отзывы | R   () | ♥ | ¶a <u>↓</u> ₀ |
|---------|-------------------------|---------------------------------------|------------------|--------|--------|---|---------------|
|         | Главная Проекты -       | База данных учащихся 8-9 классов Файл | ы О сайте        |        | Выйти  |   |               |
|         | База данны:             | х учащихся 8-9 классов                |                  |        |        |   |               |
|         | Списки участ            | ников                                 |                  |        |        |   |               |
|         | 8 класс                 |                                       |                  |        |        |   |               |
|         | 9 класс                 |                                       |                  |        |        |   |               |
|         | Логин: 0204             |                                       |                  |        |        |   |               |
|         | © 2015-2021, Monit95App | v1.1.0                                |                  |        |        |   |               |
|         |                         |                                       |                  |        |        |   |               |
|         |                         |                                       |                  |        |        |   |               |
|         |                         |                                       |                  |        |        |   |               |
|         |                         |                                       |                  |        |        |   |               |
|         |                         |                                       |                  |        |        |   |               |

## 4. Далее необходимо нажать на кнопку «Добавить участника»

|                                                                        | - 7 <u></u> |
|------------------------------------------------------------------------|-------------|
| Главная Проекты + База данных учащихся 8-9 классов Файлы O сайте Выйти |             |
| «База данных учащихся 8го класса»: список участников                   |             |
| Данные об участниках отсутсв т Добевить участника                      |             |
| Завершить заполнение списка                                            |             |
| Логин: 0204<br>© 2015-2021, Monit95Арр v1.1.0                          |             |

5. В открывшемся окне необходимо внести данные ученика и нажать на кнопку «Сохранить и добавить еще». После занесения данных **последнего** учащегося нажать на кнопку «Добавить и вернуться к списку»

| < 🖲 C 🔺 mor | iit95.ru Monit95 – Monit95                                    | РОтзывы 🔲 🖤 | 6 |
|-------------|---------------------------------------------------------------|-------------|---|
| Гла         | ЗНДЯ Проекты – База данных учащихся 8-9 классов Файлы О сайте | Выйти       |   |
| Фам         | ณาหล <sup>ะ</sup>                                             |             |   |
|             |                                                               |             |   |
| Имя         |                                                               |             |   |
| Отче        | СТВО                                                          |             |   |
| Vac         |                                                               |             |   |
|             | ~                                                             |             |   |
| Дата        | рождения"                                                     |             |   |
| День        | Месяц Год                                                     |             |   |
| Номе        | ір документа"                                                 |             |   |
|             |                                                               |             |   |
| До          | 5авить и вернуться к списку Сохранить и добавить еще Отменить |             |   |
|             |                                                               |             |   |

6. После окончания формирования базы учащихся 8 и 9 классов необходимо нажать на кнопку «Завершить заполнения списка».

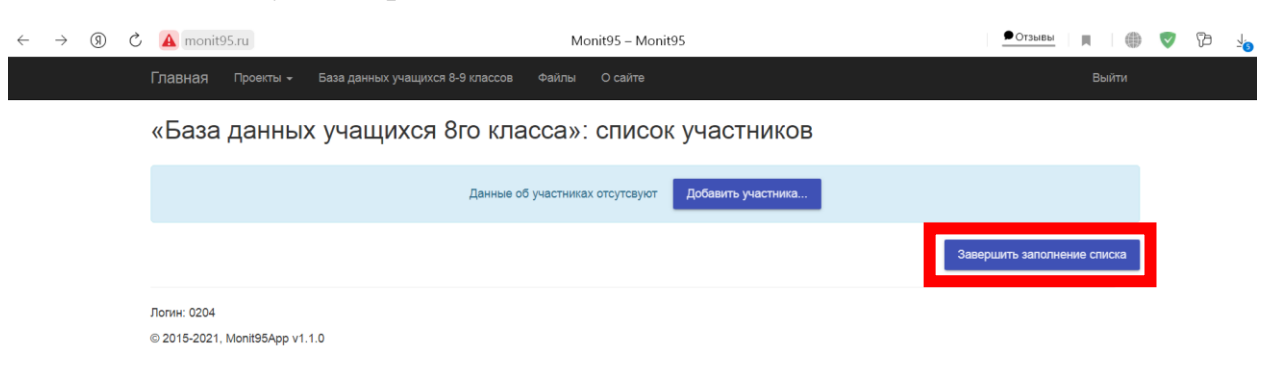